Краткое руководство по использованию KEPServerEX OPC Server (Kepware) совместно с ioLogik серии 4000 (модели NA-4010 и NA-4020/NA-4021)

1. Экспорт таблицы Modbus адресов из ioLogik 4000

1.1 Запустите программу ioAdmin. В левом меню нажмите правой кнопкой мыши на устройство NA 4000, таблицу Modbus-адресов которого нужно экспортировать. В появившемся меню выберите раздел **Export System Config** и сохраните конфигурационный файл (Puc.1):

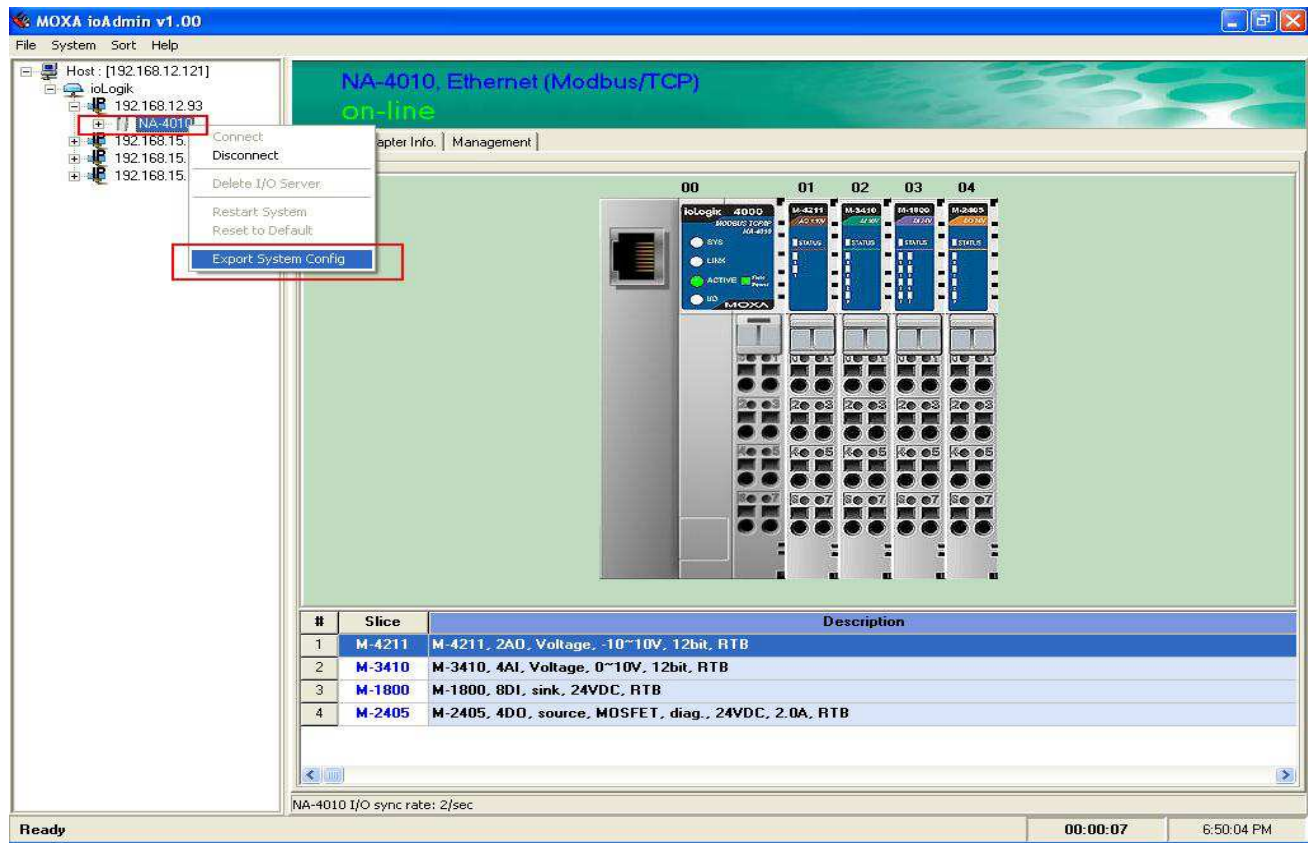

Puc.1

1.2 Откройте сохраненный файл (Рис.2). В нем содержится информация о самом устройстве, установленных модулях (Таблица 1) и таблица Modbusадресов (Таблица 2):

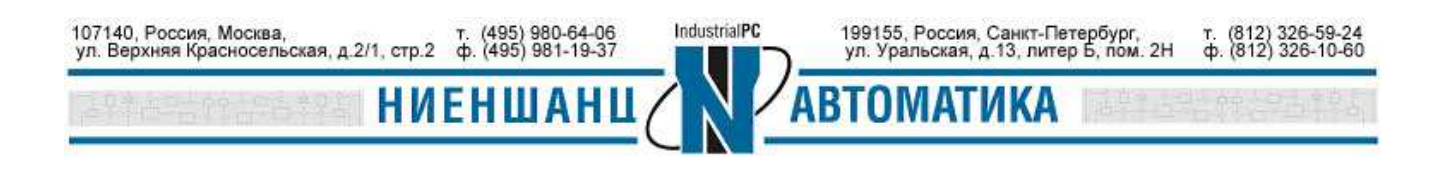

| 📕 ik4000e.txt - N                                                                                                    | otepad                                                                                                    |                                                                                                    |                                                                                                    |                                                                                                    |                                                                                                    |   |
|----------------------------------------------------------------------------------------------------|----------------------------------------------------------------------------------------------------|----------------------------------------------------------------------------------------------------|----------------------------------------------------------------------------------------------------|----------------------------------------------------------------------------------------------------|----------------------------------------------------------------------------------------------------|---|
| File Edit Format Vi                                                                                                    | iew Help                                                                                                    |                                                                                                    |                                                                                                    |                                                                                                    |                                                                                                    |   |
| ioLogik 4000 N                                                                                                    | etwork I/O Serv                                                                                                    | er Configuratio                                                                                                    | n                                                                                                    |                                                                                                    |                                                                                                    | 8 |
| Date:<br>Time: 10:03:41                                                                                                    | ам                                                                                                    |                                                                                                    |                                                                                                    |                                                                                                    |                                                                                                    |   |
| 1. Slice model                                                                                                    | s                                                                                                    |                                                                                                    |                                                                                                    |                                                                                                    |                                                                                                    |   |
| slot No.<br>00<br>01<br>02<br>03<br>04                                                                                                    | -<br>Description<br>NA-4010. ioLo<br>M-4211, 2AO,<br>M-3410, 4AI,<br>M-1800, 8DI,<br>M-2400, 4DO,                                                                                                    | gik 4000 Etherr<br>Voltage, -10~10<br>Voltage, 0~10V,<br>sink, 24VDC, RT<br>sink, MOSFET, 2                                                                            | net network adapter<br>VV, 12bit, RTB<br>12bit, RTB<br>14VDC, 0.5A, RTB                                                                                                    |                                                                                                    |                                                                                                    |   |
| 2. slice confi                                                                                                    | gurations                                                                                                    |                                                                                                    |                                                                                                    |                                                                                                    |                                                                                                    |   |
| 00     NA-401       01     M-4211       01     M-4211       02     M-3810       03     M-1800       04     M-2400       04     M-2400       04     M-2400       04     M-2400       04     M-2400       04     M-2400       04     M-2400       04     M-2400 | 0 IP=192.168.12<br>watchdog=oisa<br>ch01: Safe mo<br>ch02: Safe mo<br>-n/a-<br>ch00: Safe mo<br>ch01: Safe mo<br>ch02: Safe mo<br>ch03: Safe mo                                                                                                    | .93,NM=255.255.<br>ble<br>de=Safe Value((<br>de=Safe Value()<br>de=Safe Status(<br>de=Safe Status(<br>de=Safe Status(<br>de=Safe Status()                              | 255.0,Gw=192.168.12.254,MA<br>(x0000)<br>(x0000)<br>(oFF)<br>(oFF)<br>(oFF)<br>(oFF)<br>(oFF)                                                                                                    | с=00-90-E8-0В-70-02                                                                                                    |                                                                                                    |   |
| 3. Modbus addr                                                                                                    | ess table                                                                                                    |                                                                                                    |                                                                                                    |                                                                                                    |                                                                                                    |   |
| STOT NO.<br>01<br>02<br>02<br>02<br>03<br>03<br>03<br>03<br>03<br>03<br>03<br>03<br>03<br>03<br>03<br>03<br>04<br>04<br>04<br>04<br>04<br>04<br>04<br>04                                                                                                    | Channel No.<br>00<br>01<br>00<br>02<br>03<br>00<br>01<br>02<br>03<br>04<br>05<br>06<br>06<br>07<br>00<br>01<br>02<br>03<br>00<br>01<br>02<br>03<br>00<br>01<br>02<br>03<br>00<br>00<br>01<br>02<br>03<br>00<br>00<br>00<br>00<br>01<br>00<br>01<br>00<br>01<br>00<br>01<br>00<br>01<br>00<br>01<br>00<br>01<br>00<br>01<br>00<br>01<br>00<br>01<br>00<br>01<br>00<br>01<br>00<br>01<br>00<br>01<br>00<br>01<br>00<br>01<br>00<br>01<br>00<br>01<br>00<br>01<br>00<br>01<br>00<br>01<br>00<br>01<br>00<br>00 | L/O type<br>Output<br>Input<br>Input<br>Input<br>Input<br>Input<br>Input<br>Input<br>Input<br>Input<br>Input<br>Input<br>Input<br>Output<br>Output<br>Output<br>Output | Mndbus Address(WORD)<br>0x0800/0x00<br>0x0801/0x00<br>0x0001/0x00<br>0x0001/0x00<br>0x0002/0x00<br>0x0004/0x00<br>0x0004/0x01<br>0x0004/0x02<br>0x0004/0x02<br>0x0004/0x05<br>0x0004/0x05<br>0x0004/0x06<br>0x0004/0x06<br>0x0004/0x07<br>0x0802/0x01<br>0x0802/0x01<br>0x0802/0x02<br>0x0802/0x03 | Modbus Address(BIT)<br>0x1000<br>0x1010<br>0x0000<br>0x0010<br>0x0020<br>0x0040<br>0x0041<br>0x0042<br>0x0043<br>0x0044<br>0x0045<br>0x0044<br>0x0045<br>0x0044<br>0x0045<br>0x0046<br>0x0047<br>0x1020<br>0x1021<br>0x1022<br>0x1023 | <pre>I/O Data Length(bits)<br/>0x0010<br/>0x0010<br/>0x0010<br/>0x0010<br/>0x0010<br/>0x0010<br/>0x0001<br/>0x0001<br/>0x0001<br/>0x0001<br/>0x0001<br/>0x0001<br/>0x0001<br/>0x0001<br/>0x0001<br/>0x0001<br/>0x0001<br/>0x0001<br/>0x0001<br/>0x0001</pre> |   |
|                                                                                                    |                                                                                                    |                                                                                                    |                                                                                                    |                                                                                                    |                                                                                                    |   |
| 5                                                                                                    |                                                                                                    |                                                                                                    |                                                                                                    |                                                                                                    |                                                                                                    | > |

Puc.2

## Таблица 1 «Описание модулей»

| № слота | Модель  | Описание                            |
|---------|---------|-------------------------------------|
| 00      | NA-4010 | ioLogik серии 4000, Ethernet-модуль |
| 01      | M-4211  | 2 AO, Voltage, -10 to 10V, 12-bit   |
| 02      | M-3410  | 4 AI, Voltage, 0 to 10V, 12-bit     |
| 03      | M-1800  | 8 DI, Sink, 24 VDC                  |
| 04      | M-2400  | 4 DO, Sink, MOSFET, 24 VDC, 0.5A    |

Таблица 2 «Таблица Modbus адресов»

| No onoro  | Ма канала |         | Modbus адрес | Modbus      | I/О размер   |
|-----------|-----------|---------|--------------|-------------|--------------|
| JNº CHOTa | л⁰ канала | Тип І/О | (WORD)       | адрес (BIT) | данных (бит) |
| 01        | 00        | Output  | 0x0800/0x00  | 0x1000      | 0x0010       |
| 01        | 01        | Output  | 0x0801/0x00  | 0x1010      | 0x0010       |
| 02        | 00        | Input   | 0x0000/0x00  | 0x0000      | 0x0010       |
| 02        | 01        | Input   | 0x0001/0x00  | 0x0010      | 0x0010       |
| 02        | 02        | Input   | 0x0002/0x00  | 0x0020      | 0x0010       |

IndustrialPC

107140, Россия, Москва, ул. Верхняя Красносельская, д.2/1, стр.2 ф. (495) 980-64-06 ф. (495) 981-19-37

НИ

ЕНШАНІ

199155, Россия, Санкт-Петербург, ул. Уральская, д.13, литер Б, пом. 2Н

ИКА

т. (812) 326-59-24 ф. (812) 326-10-60

| 02 | 03 | Input  | 0x0003/0x00 | 0x0030 | 0x0010 |
|----|----|--------|-------------|--------|--------|
| 03 | 00 | Input  | 0x0004/0x00 | 0x0040 | 0x0001 |
| 03 | 01 | Input  | 0x0004/0x01 | 0x0041 | 0x0001 |
| 03 | 02 | Input  | 0x0004/0x02 | 0x0042 | 0x0001 |
| 03 | 03 | Input  | 0x0004/0x03 | 0x0043 | 0x0001 |
| 03 | 04 | Input  | 0x0004/0x04 | 0x0044 | 0x0001 |
| 03 | 05 | Input  | 0x0004/0x05 | 0x0045 | 0x0001 |
| 03 | 06 | Input  | 0x0004/0x06 | 0x0046 | 0x0001 |
| 03 | 07 | Input  | 0x0004/0x07 | 0x0047 | 0x0001 |
| 04 | 00 | Output | 0x0802/0x00 | 0x1020 | 0x0001 |
| 04 | 01 | Output | 0x0802/0x01 | 0x1021 | 0x0001 |
| 04 | 02 | Output | 0x0802/0x02 | 0x1022 | 0x0001 |
| 04 | 03 | Output | 0x0802/0x03 | 0x1023 | 0x0001 |

1.3 Мы можем одновременно собирать входную информацию с разных модулей (см. п. 1.2):

- Способ 1: используя модуль M4211 (2 аналоговых выхода). Modbus адрес (word) 0x0800=2048 (десятичное значение).
- Способ 2: используя модуль M3410 (4 аналоговых входа). Modbus адрес (word) 0x0000=0000 (десятичное значение).
- Способ 3: используя модуль M1800 (8 дискретных входов). Modbus адрес (bit) 0x0040=0064 (десятичное значение).
- Способ 4: используя модуль M2400 (4 дискретных выхода). Modbus адрес (bit) 0x1020=4128 (десятичное значение).

Для формирования запросов к разным модулям следует использовать различные адреса таблицы Modbus. Например, для запроса состояния канала DI 0 модуля M1800, следует использовать адрес 10065. Для получения значения аналогового входа AI 0 модуля M3410, следует формировать запрос на адрес 30001. Наиболее часто используемые блоки адресов представлены в Таблице 3.

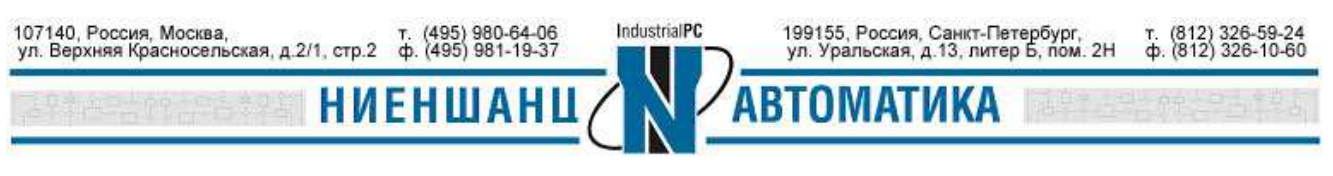

| Таблица | 3 |
|---------|---|
|---------|---|

| Тип данных      | Описание             | Тип: чтение/запись      | Формат адреса |
|-----------------|----------------------|-------------------------|---------------|
| Digital Outputs | Биты, двоичные       | Один бит, чтение/запись | 00001         |
|                 | значения, флаги      |                         | 09999         |
| Digital Inputs  | Двоичные входные     | Один бит, только чтение | 10001         |
|                 | данные               |                         | 19999         |
| Analog Inputs   | Аналоговые входные   | 16-битовое значение,    | 30001         |
|                 | данные               | только чтение           | 39999         |
| Analog Outputs  | Аналоговые значения, | 16-битовое значение,    | 40001         |
|                 | переменные, регистры | чтение/запись           | 49999         |

# 2. Настройка KEPServerEX OPC Server для обмена с NA-4010 используя Modbus-TCP

2.1 Запустите программу KEPServerEX OPC Server, добавьте новый канал выбрав в правом меню Click to add a channel, присвойте имя канала, и затем нажмите Next (Puc.3):

| KIPServer      | Ex - [untitled.op | of]          |             |                 |                                                      |                                                                          |                                           |      |    | _ 7 🗙 |
|----------------|-------------------|--------------|-------------|-----------------|------------------------------------------------------|--------------------------------------------------------------------------|-------------------------------------------|------|----|-------|
| File Edit View | Users Tools He    | dp           |             |                 |                                                      |                                                                          |                                           |      |    |       |
| 0 📽 🔒 🖗        | 2 🗖 🏠 🖉 🖻         | 1 い 差 唯 信 :  | × 🛵 🍖       | 6               |                                                      |                                                                          |                                           |      |    |       |
| Gick to a      | dd a channel.     | Tag Name     | Address     | Data Type       | Scan Rate                                            | Scaling                                                                  | Description                               |      |    |       |
|                |                   |              | New Chan    | nel - Identific | ation                                                |                                                                          |                                           |      | Ĩ. |       |
|                |                   |              |             | B               | A channel i<br>characters<br>Names car<br>quotations | name can be fro<br>in length.<br>I not contain per<br>or start with an u | m 1 to 256<br>iods, double<br>inderscore. |      |    |       |
|                |                   |              |             |                 | Channel na                                           | me:                                                                      |                                           |      |    |       |
|                |                   |              |             |                 | MOXA                                                 |                                                                          |                                           |      |    |       |
|                |                   | <            |             |                 |                                                      |                                                                          |                                           |      |    |       |
| Date           | Time              | User Name    |             |                 |                                                      |                                                                          |                                           |      |    | ~     |
| 1/27/2006      | 1:28:16 PM        | Default User |             |                 |                                                      |                                                                          |                                           |      |    |       |
| 1/27/2006      | 1:28:16 PM        | Default User |             |                 | -                                                    |                                                                          | 1                                         |      |    |       |
| 1/27/2006      | 1:28:16 PM        | Default User |             |                 | < Back                                               | Next>                                                                    | Cancel                                    | Help |    |       |
| 1/27/2006      | 1:28:16 PM        | Default User |             |                 |                                                      |                                                                          |                                           |      |    |       |
| 1/27/2006      | 1:28:16 PM        | Default User | KEPServerEx | Fuji Hex d      | evice driver loade                                   | ed successfully.                                                         | 8                                         |      |    |       |
|                |                   |              |             |                 | Puc.3                                                | 3                                                                        |                                           |      |    |       |

2.2 В новом окне выберите **Modbus Ethernet** в качестве протокола обмена с устройством, и нажмите **Next** (Puc.4):

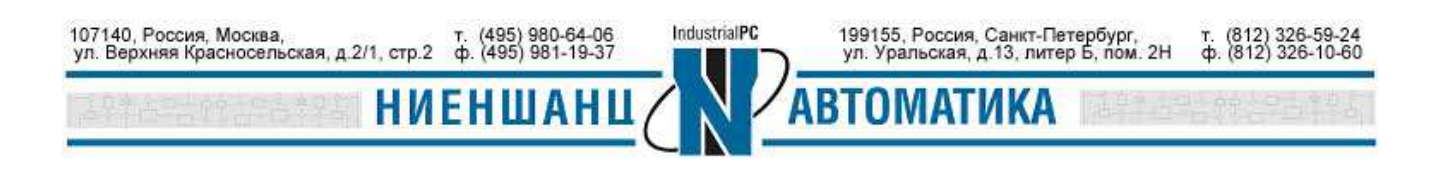

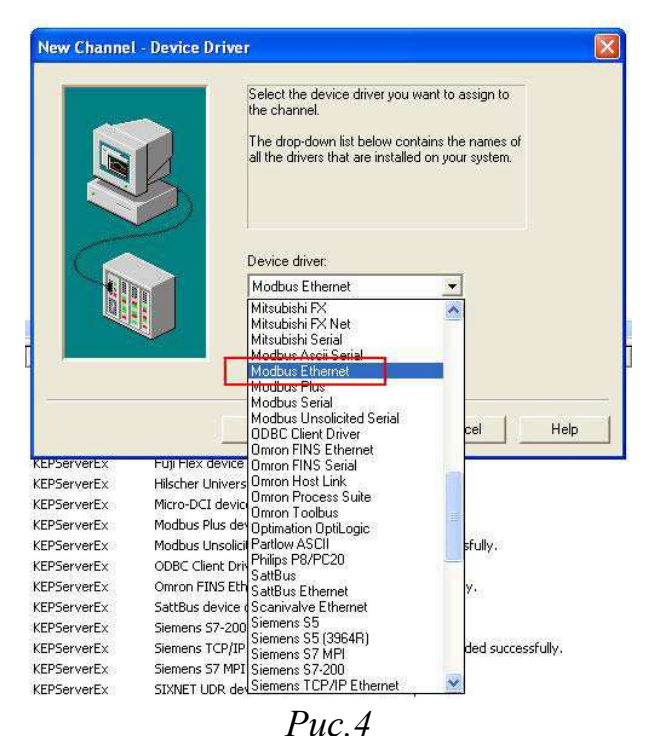

2.3 Выберите требуемый сетевой адаптер и нажмите Next (см. Рис. 5):

|    | This channel is configured to com<br>a network. You can select the ne<br>that the driver should use from the<br>Select 'Default' if you want the op<br>to choose the network adapter for | municate over<br>twork adapter<br>list below.<br>erating system<br>you. |
|----|----------------------------------------------------------------------------------------------------|-------------------------------------------------------------------------|
|    | Network Adapter:                                                                                                    |                                                                         |
|    | Default                                                                                                    | <u> </u>                                                                |
|    | Default<br>Intel(R) PRO/100 (192.168.12.                                                                                                    | 1211                                                                    |
|    | VMware Virtual Et., [192:168:188<br>VMware Virtual Et., [192:168:228                                                                                                    |                                                                         |
| 2) | Lease cross and Long (200 and                                                                                                    | <u></u>                                                                 |
|    |                                                                                                    |                                                                         |
|    | <back next=""></back>                                                                                                    | Cancel Help                                                             |

2.4 В появившемся окне добавьте новое устройство и укажите его имя (Puc.6):

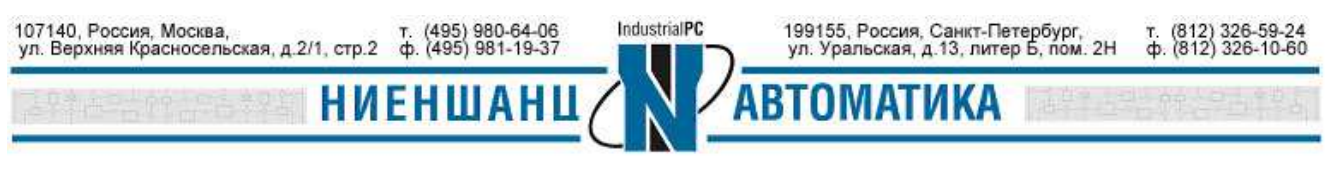

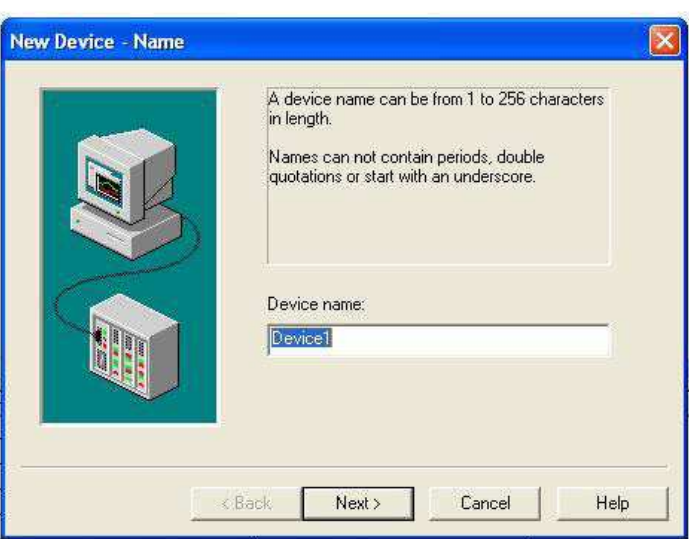

#### Puc.6

2.5 Введите модель устройства (Modbus) (Рис.7):

| The device you are defining uses a device<br>driver that supports more than one model. The<br>list below shows all supported models.<br>Select a model that best describes the device<br>you are defining. |      |
|----------------------------------------------------------------------------------------------------|------|
| Device model:<br>Modbus                                                                                                    |      |
| <br>< Back Next> Cancel I                                                                                                    | Help |

2.6 Определите IP-адрес устройства (NA-4010) и его ID. По умолчанию: IP 192.168.127.254 и ID 0. В новом окне нужно ввести ID устройства: запись должна выглядеть следующим образом: **192.168.127.254.0** (Рис.8). После ввода ID нажмите **Next**.

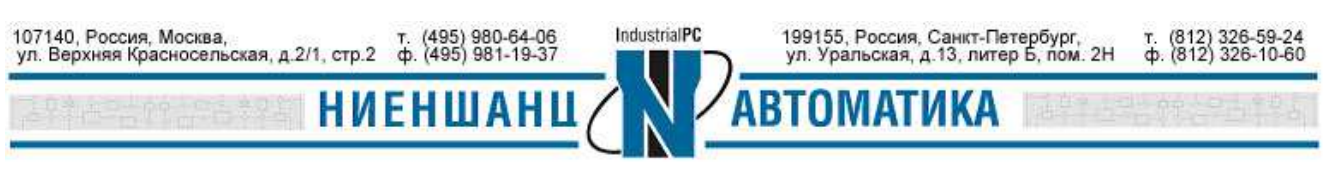

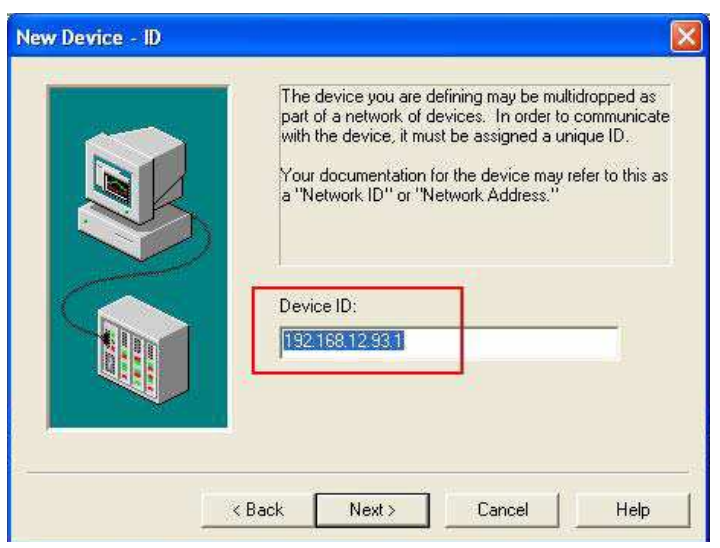

Puc.8

2.7 Установите порт Modbus TCP 502 и IP-протокол TCP/IP (Рис.9):

| Specify the TCP/IP port this device will be<br>using. Valid ports for this device are 0 to 65535.<br>The default port is 502.<br>The IP Protocol can be changed to UDP if your<br>device supports it. |
|----------------------------------------------------------------------------------------------------|
| Port Number:                                                                                                    |
| < Back Next > Cancel He                                                                                                    |

2.8 Нажмите на индикатор (см. Рис.10), чтобы добавить теги DI, DO, AI и АО к модулю.

2.9 Определите тег DI (Рис.11) и нажмите **Apply**, чтобы сохранить параметры каналов.

Параметры для DI: адрес 100065, тип данных – логический (Boolean), тип доступа – только для чтения (Read only).

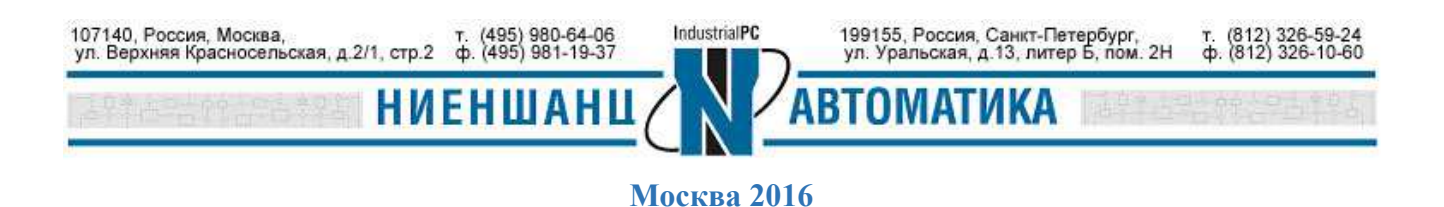

## Инструкция

|                                                | ulta.                                                                                                |                                                                                                    |   |
|------------------------------------------------|----------------------------------------------------------------------------------------------------|----------------------------------------------------------------------------------------------------|---|
| 🖻 🖬 🖓 🛅 🗅 🕤 😭                                  | 「い X �� 🖻 >                                                                                          | K   🚑 🏟 🐁                                                                                                    |   |
| MOXA                                           | Tag Name                                                                                             | Address Data Type Scan Rate Scaling Description                                                                                                    |   |
| Devicer                                        | Click to ad                                                                                          | id a static tag. Tags are not required, but are browsable by OPC clients.                                                                                                    |   |
|                                                |                                                                                                    | Tae Properties                                                                                                    | 3 |
|                                                |                                                                                                    | General los et al                                                                                                    |   |
|                                                |                                                                                                    | uerierai [scaing]                                                                                                    | 1 |
|                                                |                                                                                                    |                                                                                                    |   |
|                                                |                                                                                                    | Name: [U]                                                                                                    |   |
|                                                |                                                                                                    | Address:                                                                                                    |   |
|                                                |                                                                                                    | Description                                                                                                    |   |
|                                                |                                                                                                    |                                                                                                    |   |
|                                                |                                                                                                    | Data properties                                                                                                    |   |
| ana an an an an an an an an an an an an        |                                                                                                    | Data type: Default 💌                                                                                                    |   |
| ate Time                                       | User Name                                                                                            | Client access: Read/Write                                                                                                    |   |
| 1/27/2006 1:28:16 PM                           | Default User                                                                                         | Scan rate: 100 - milliseconde                                                                                                    |   |
| 1/27/2006 1:28:16 PM                           | Default User                                                                                         |                                                                                                    |   |
| 1/27/2006 1:28:16 PM                           | Default User                                                                                         |                                                                                                    |   |
| 1/27/2006 1:28:16 PM                           | Default User                                                                                         |                                                                                                    |   |
| 1/27/2006 1:28:16 PM                           | Default User<br>Default User                                                                         | OK Cancel Apply Help                                                                                                    | 1 |
|                                                |                                                                                                    |                                                                                                    |   |
| 1/27/2006 1:28:16 PM                           | Default User                                                                                         | KEPServerEx Siemens 57 MPI device driver loaded successfully.                                                                                                    | - |
| 1/27/2006 1:28:16 PM<br>1/27/2006 1:28:16 PM   | Default User 📕<br>Default User                                                                       | KEPServerEx     Siemens 57 MPI device driver loaded successfully.       KEPServerEx     SIXNET UDR device driver loaded successfully.       Device     100                                                                                                    |   |
| 1/27/2006 1:28:16 PM<br>1/27/2006 1:28:16 PM   | Default User 📕<br>Default User                                                                       | KEPServerEx     Siemens S7 MPI device driver loaded successfully.       KEPServerEx     SIXNET UDR device driver loaded successfully. $Puc.10$                                                                                                    |   |
| 1/27/2006 1:28:16 PM<br>1/27/2006 1:28:16 PM   | Default User Lofault User                                                                            | KEPServerEx     Siemens S7 MPI device driver loaded successfully.       KEPServerEx     SIXNET UDR device driver loaded successfully. $Puc.10$                                                                                                    |   |
| 1/27/2006 1:28:16 PM<br>1/27/2006 1:28:16 PM   | Default User<br>Default User<br>Tag Properti                                                         | KEPServerEx     Siemens 57 MPI device driver loaded successfully.       KEPServerEx     SIXNET UDR device driver loaded successfully. $Puc.10$                                                                                                    |   |
| 1/27/2006 1:28:16 PM<br>1/27/2006 1:28:16 PM   | Default User<br>Default User<br>Tag Properti<br>General Sca                                          | KEPServerEx   Siemens 57 MPI device driver loaded successfully.     KEPServerEx   SIXNET UDR device driver loaded successfully.     Puc.10                                                                                                    |   |
| )1/27/2006 1:28:16 PM<br>)1/27/2006 1:28:16 PM | Default User<br>Default User<br>Tag Properti<br>General Sca                                          | KEPServerEx     Siemens 57 MPI device driver loaded successfully.       KEPServerEx     SIXNET UDR device driver loaded successfully.       Puc.10                                                                                                    |   |
| 1/27/2006 1:28:16 PM<br>1/27/2006 1:28:16 PM   | Default User<br>Default User<br>Tag Properti<br>General Sca                                          | KEPServerEx   Siemens 57 MPI device driver loaded successfully.     KEPServerEx   SIXNET UDR device driver loaded successfully.     Puc.10     les     aling     on                                                                                                    |   |
| 1/27/2006 1:28:16 PM<br>1/27/2006 1:28:16 PM   | Default User<br>Default User<br>Tag Properti<br>General Sca<br>Identification                        | KEPServerEx   Stemens 57 MPI device driver loaded successfully.     KEPServerEx   SIXNET UDR device driver loaded successfully.     Puc.10     fes     aling     on     ame:     D1                                                                                                    |   |
| 1/27/2006 1:28:16 PM<br>1/27/2006 1:28:16 PM   | Default User<br>Default User<br>Tag Properti<br>General Sca<br>Identificatio                         | KEPServerEx   Stemens 57 MPI device driver loaded successfully.     KEPServerEx   STXNET UDR device driver loaded successfully.     Puc.10     loaded successfully.     alling     on     ame: DI     Langeor                                                                                                    |   |
| 1/27/2006 1:28:16 PM<br>1/27/2006 1:28:16 PM   | Default User<br>Default User<br>General Sca<br>Identification<br>Add                                 | KEPServerEx   Stemens 57 MPI device driver loaded successfully.     KEPServerEx   STXNET UDR device driver loaded successfully.     Puc.10     res     alling     on     ame:     D     ress:     100065                                                                                                    |   |
| 1/27/2006 1:28:16 PM<br>1/27/2006 1:28:16 PM   | Default User<br>Default User<br>Tag Properti<br>General Sca<br>Identificatio<br>Na<br>Add            | KEPServerEx   Stemens 57 MPI device driver loaded successfully.     KEPServerEx   StXNET UDR device driver loaded successfully.     Puc.10     res     alling     on     ame:     D1     ress:     100065                                                                                                    |   |
| 1/27/2006 1:28:16 PM<br>1/27/2006 1:28:16 PM   | Default User<br>Default User<br>General Sca<br>Identificatio<br>Descrip                              | KEPServerEx   Siemens 57 MPI device driver loaded successfully.     KEPServerEx   SIXNET UDR device driver loaded successfully.     Puc.10     les     aling     on     ame:   D     100065   ?     ition:                                                                                                    |   |
| 1/27/2006 1:28:16 PM<br>1/27/2006 1:28:16 PM   | Default User<br>Default User<br>Tag Properti<br>General Sca<br>Identificatio<br>Na<br>Add<br>Descrip | KEPServerEx   Siemens 57 MPI device driver loaded successfully.     KEPServerEx   SIXNET UDR device driver loaded successfully.     Puc.10     les     aling     on     ame:     100065     Ion:     ation:                                                                                                    |   |
| 1/27/2006 1:28:16 PM<br>1/27/2006 1:28:16 PM   | Default User<br>Default User<br>General Sca<br>Identification<br>Na<br>Add<br>Descrip                | KEPServerEx   Stemens 57 MPI device driver loaded successfully.     KEPServerEx   SIXNET UDR device driver loaded successfully.     Puc.10   Image: 01     ame: 01   Image: 01     intess: 100065   Image: 01     esties   Image: 01                                                                                                    |   |
| 1/27/2006 1:28:16 PM<br>1/27/2006 1:28:16 PM   | Default User<br>Default User                                                                         | KEPServerEx   Stemens 57 MPI device driver loaded successfully.     KEPServerEx   SDANET UDR device driver loaded successfully.     Puc.10     les     aling     on     ame:     100065     ?     wition:     Data type:     Boolean                                                                                                    |   |
| 1/27/2006 1:28:16 PM<br>1/27/2006 1:28:16 PM   | Default User<br>Default User                                                                         | KEPServerEx   Stemens 57 MPI device driver loaded successfully.     KEPServerEx   SD/NET UDR device driver loaded successfully.     Puc.10   Puc.10     es   aling     on   Image: 100065     ame: D1   Image: 2 Mage: 2 Ma |   |
| 1/27/2006 1:28:16 PM                           | Default User<br>Default User                                                                         | KEPServerEx   Stemens 57 MPI device driver loaded successfully.     KEPServerEx   SD/NET UDR device driver loaded successfully.     Puc.10   Puc.10     es   aling     on   Image: Distance of the successfully.     ame: Distance of the successfully.   Image: Distance of the successfully.     on   Image: Distance of the successfully.     attemption:   Image: Distance of the successfully.     otion:   Image: Distance of the successfully.     Image: Distance of the successfully.   Image: Distance of the successfully.     Image: Distance of the successfully.   Image: Distance of the successfully.     Image: Distance of the successfully.   Image: Distance of the successfully.     Image: Distance of the successfully.   Image: Distance of the successfully.     Image: Distance of the successfully.   Image: Distance of the successfully.     Image: Distance of the successfully.   Image: Distance of the successfully.     Image: Distance of the successfully.   Image: Distance of the successfully.     Image: Distance of the successfully.   Image: Distance of the successfully.                                                                                                    |   |
| 1/27/2006 1:28:16 PM<br>1/27/2006 1:28:16 PM   | Default User<br>Default User                                                                         | KEPServerEx   Stemens 57 MPI device driver loaded successfully.     KEPServerEx   SDANET UDR device driver loaded successfully.     Puc.10   Puc.10     es   aling     on   Image: Distance of the successfully.     ame:   Distance of the successfully.     interess:   100065     otion:   Image: Distance of the successfully.     Interess:   Data type:     Boolean   Image: Distance of the successfully.     Scan rate:   100 Image: milliseconds                                                                                                    |   |
| 1/27/2006 1:28:16 PM<br>1/27/2006 1:28:16 PM   | Default User<br>Default User                                                                         | KEPServerEx   Stemens 57 MPI device driver loaded successfully.     KEPServerEx   SDANET UDR device driver loaded successfully.     Puc.10   Puc.10     es   aling     on   Image: Distance of the successfully.     ame: DI   Image: Distance of the successfully.     ress: 100065   Image: Distance of the successfully.     ation:   Image: Distance of the successfully.     Image: Distance of the successfully.   Image: Distance of the successfully.     Image: Distance of the successfully.   Image: Distance of the successfully.     Image: Distance of the successfully.   Image: Distance of the successfully.     Image: Distance of the successfully.   Image: Distance of the successfully.     Image: Distance of the successfully.   Image: Distance of the successfully.     Image: Distance of the successfully.   Image: Distance of the successfully.     Image: Successfully.   Image: Distance of the successfully.     Image: Successfully.   Image: Distance of the successfully.     Image: Distance of the successfully.   Image: Distance of the successfully.     Image: Distance of the successfully.   Image: Distance of the successfully.     Image: Distance of the successfully.   Image: Distance of the successfully.                                                                                                    |   |
| 1/27/2006 1:28:16 PM                           | Default User<br>Default User                                                                         | KEPServerEx   Stemens 57 MPI device driver loaded successfully.     REPServerEx   StXNET UDR device driver loaded successfully.     Puc.10   Puc.10     es   aling     on   Image: Plant and the successfully.     ame: Plant and the successfully.   Image: Plant and the successfully.     ress: 100065   Image: Plant and the successfully.     ation:   Image: Plant and the successfully.     erlies   Image: Plant and the successfully.     Image: Data type: Boolean image: Plant access: Read Only image: Scan rate: 100 image: milliseconds                                                                                                    |   |
| 1/27/2006 1:28:16 PM<br>1/27/2006 1:28:16 PM   | Default User<br>Default User                                                                         | KEPServerEx   Stemens 57 MPI device driver loaded successfully.     KEPServerEx   SDANET UDR device driver loaded successfully.     Puc.10     es     aling     on     ame:     D1     ress:     100065     otion:     erties     Data type:     Boolean     Client access:     Read Only     Scan rate:     100                                                                                                    |   |

2.10 Определите тег DO (Рис.12) и нажмите Apply.

Параметры для DO: адрес **0004129**, тип данных – логический (**Boolean**), тип доступа – чтение/запись (**Read/Write**).

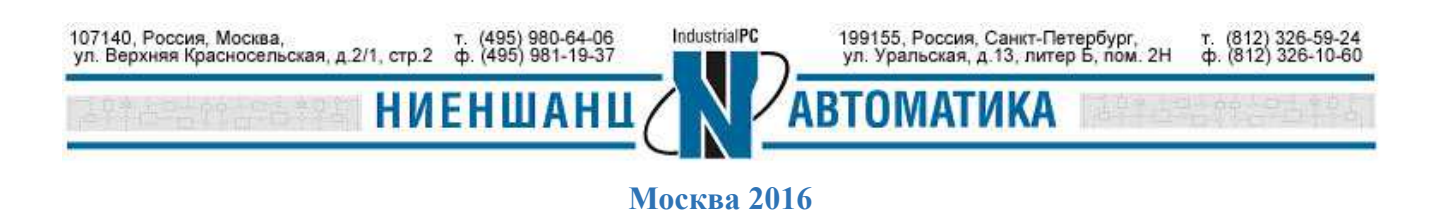

| Nar          | ne: DO         |            | 8        |          |
|--------------|----------------|------------|----------|----------|
| Addre        | ss: 004129     |            | 2        | / 🛄 🦉    |
| Descriptio   | on:            |            |          | <u> </u> |
|              | inese II       |            |          |          |
| Data propert | ies            |            |          |          |
|              | Data type:     | Boolean    | <b>I</b> |          |
|              | Client access: | Read/Write | •        |          |
|              | Scan rate:     | 100 - mill | iseconds |          |
|              |                | 1          |          |          |

*Puc.12* 

2.11 Определите тег AI (Рис.13) и нажмите **Apply**, чтобы сохранить параметры каналов.

Параметры для AI: адрес **30001**, тип данных – **Word**, тип доступа – только для чтения (**Read only**).

| P         | lame: Al       | 8                                                                                                    |  |
|-----------|----------------|----------------------------------------------------------------------------------------------------|--|
| Ad        | dress: 300001  | 2                                                                                                    |  |
| Descri    | ption:         |                                                                                                    |  |
|           | 1              |                                                                                                    |  |
| Data prop | erties         |                                                                                                    |  |
|           | Data type:     | Word                                                                                                    |  |
|           | Client access: | Read Only                                                                                                    |  |
|           | Scan rate:     | 100 🕂 milliseconds                                                                                                    |  |
|           |                | Contraction Contraction Contra |  |

*Puc.13* 

2.12 Определите тег АО (Рис.14) и нажмите Apply.

Параметры для АО: адрес **402049**, тип данных – **Word**, тип доступа – чтение/запись (**Read/Write**).

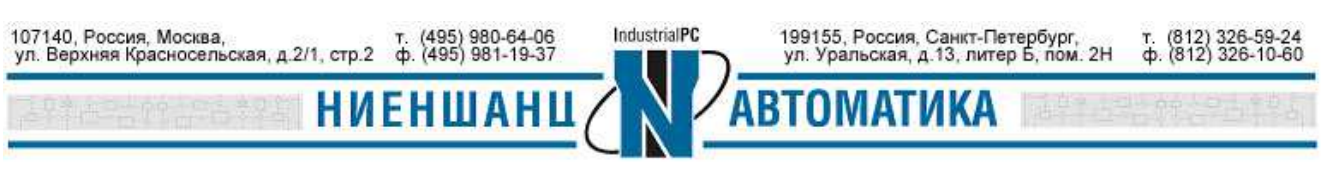

После завершения ввода данных об информационных каналах, нажмите **ОК**, чтобы закрыть окно Tag Properties.

| N         | lame: AO                     |            | 8 |          |
|-----------|------------------------------|------------|---|----------|
| Add       | tress: 402049                |            | 2 | <u> </u> |
| Descrij   | ption:                       |            |   | <u>X</u> |
| Data prop | erties<br>Data type:         | Word       | 1 |          |
|           | Client access:<br>Scan rate: | Read/Write | s |          |

Puc.14

2.13 Для просмотра описанных каналов и их значений нажмите на значок **Quick Client** (Puc.15):

| KEPServerEx - [untitled.opf *]  |          |                 |           |           |         |             | ×    |
|---------------------------------|----------|-----------------|-----------|-----------|---------|-------------|------|
| File Edit View Users Tools Help | 1        |                 |           |           |         |             |      |
|                                 | % 🖻 🖻 🗡  | 2 3 3           |           |           |         |             |      |
| E- MOXA                         | Tag Name | Address         | Data Type | Scan Rate | Scaling | Description | - 27 |
| Device1                         | AI       | 30 Quick Client | Word      | 100       | None    |             |      |
|                                 | (AO      | 402049          | Word      | 100       | None    |             |      |
|                                 | DI       | 100065          | Boolean   | 100       | None    |             |      |
|                                 | 00 DO    | 004129          | Boolean   | 100       | None    |             |      |
|                                 |          |                 |           |           |         |             |      |
|                                 |          |                 |           |           |         |             |      |
|                                 |          |                 |           |           |         |             |      |
|                                 |          |                 |           |           |         |             |      |
|                                 |          |                 |           |           |         |             |      |

*Puc.15* 

2.14 Выберите устройство и посмотрите параметры каналов DI, DO, AI и AO и их значения (Рис.16):

| KEPware.KEPServerEx.V4 System Channel1. System MOXA.Device1 | Item ID             | Data Type | Value | Timestamp    | Quality | Update Coun |
|-------------------------------------------------------------|---------------------|-----------|-------|--------------|---------|-------------|
|                                                             | Channel1.Device1.AI | Word      | 0     | 13:41:35:522 | Good    | 1           |
|                                                             | Channel1.Device1.AO | Word      | O     | 13:41:35:522 | Good    | 1           |
|                                                             | Channel1.Device1.DI | Boolean   | O     | 13:45:32:142 | Good    | 3           |
| Channel1,Device1,_System                                    | Channel1.Device1.DO | Boolean   | 0     | 13:45:32:092 | Good    | 3           |
|                                                             | -                   |           |       |              |         | 1           |

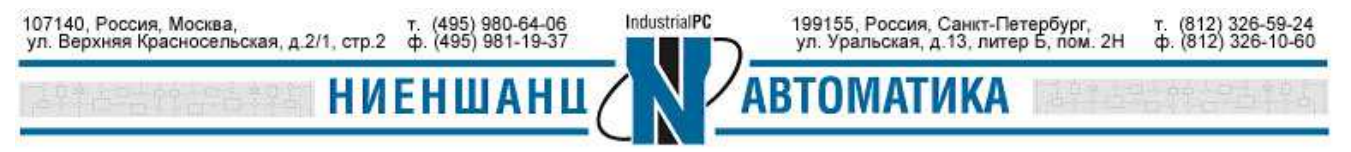

### 2.15 Тестирование

Для установки значения каналов DO или AO, выберите требуемую запись и нажмите на ней правой кнопкой мыши, в появившемся меню выберите Asynchronous 2.0 Write и установите произвольное значение (Рис. 17-18):

| 🌤 OPC Quick C                         | lient - Untitled *        |                                                       |                                                             |                           |                   |                                                        |                           |              | . 🗆 🔀            |
|---------------------------------------|---------------------------|-------------------------------------------------------|-------------------------------------------------------------|---------------------------|-------------------|--------------------------------------------------------|---------------------------|--------------|------------------|
| File Edit View                        | Tools Help                |                                                       |                                                             |                           |                   |                                                        |                           |              |                  |
| D 📽 日 📩                               | 🧉 💰 😭 👗 🖻                 | B X                                                   |                                                             |                           |                   |                                                        |                           |              |                  |
| 🖃 ز KEPware.KE                        | PServerEx.V4              |                                                       | Item ID                                                     | Data Type                 | Value             | Tim                                                    | estamp                    | Quality      | 0                |
| System<br>MOXA_System<br>MOXA_Device1 |                           | MOXA.Device1.AI<br>MOXA.Device1.AO<br>MOXA.Device1.DI | Word<br>Word<br>Boolean                                     | 0<br>0<br>0               | 13:<br>13:<br>13: | 55:14:518<br>55:14:478<br>56:42:535                    | Good<br>Good<br>Good      | 5t<br>2<br>2 |                  |
| MOXA.L                                | evice1System              |                                                       | MOXA.Device1.DO                                             | Boolean                   | 0                 | New Item                                               |                           | food         | 2                |
|                                       |                           |                                                       |                                                             |                           |                   | Set Active<br>Set Inactive                             |                           |              |                  |
|                                       |                           |                                                       |                                                             |                           | - internet        | Synchronous Cac<br>Synchronous Dev<br>Synchronous Wril | he Read<br>ice Read<br>:e |              | >                |
| Date                                  | Time                      | Event                                                 |                                                             |                           |                   | Anum (1997)                                            | Deed .                    |              |                  |
| 1/27/2006<br>1/27/2006                | 1:54:52 PM<br>1:54:52 PM  | Added gro<br>Added 4 its                              | up 'MOXA.Device1System' to 'I<br>ems to group 'MOXASystem'. | (EPware.KEPServerEx.      | V4'.              | Asynchronous 2.                                        | ) Write                   |              | - ( <u>1</u> -10 |
| 1/27/2006                             | 1:54:52 PM                | Added gro                                             | up 'MOXA.Device1' to 'KEPware.                              | KEPServerEx.V4'.          |                   | Cut                                                    | Ctrl+X                    |              | in the second    |
| 1/27/2006                             | 1:54:52 PM                | Added 15 i                                            | tems to group 'MOXA.Device1                                 | System'.                  |                   | Сору                                                   | Ctrl+C                    |              |                  |
| 1/27/2006                             | 1:54:52 PM                | Added 4 ite                                           | ems to group 'MOXA.Device1'.                                |                           |                   | Paste                                                  | i⊂trl+V                   |              |                  |
| 1/27/2006                             | 1:55:14 PM                | Asynchron                                             | ous 2.0 write transaction 010E4                             | 356 completed for 1 ite   | ms on group 'M    | Delete                                                 | Del                       |              | and a second     |
| 1/27/2006                             | 1:55:14 PM                | Asynchron                                             | ous 2.0 write transaction 010E4                             | 356 initiated for 1 item: | s on group 'MO;   |                                                        |                           | -            |                  |
| 1/27/2006                             | 1:56:43 PM                | Asynchron                                             | ous 2.0 write transaction 010F9                             | B6D completed for 1 ite   | ems on group 'M   | Properties                                             | -00<br>-                  |              |                  |
| 1/27/2006                             | 1:56:43 PM                | Asynchron                                             | ous 2.0 write transaction 010F9                             | B6D initiated for 1 item  | s on group 'MOX   | A.Device1'.                                            |                           |              | ~                |
| Perform an asynchro                   | onous 2.0 write on the se | elected items                                         |                                                             |                           |                   |                                                        |                           | Item Co      | unt: 41          |

*Puc.17* 

| tem ID              | Current Value | Write Value |         |
|---------------------|---------------|-------------|---------|
| Channel1.Device1.DO | 0             | 1           | ] Apply |
|                     |               |             | Cance   |
|                     |               |             |         |
|                     |               |             |         |
|                     |               |             |         |
|                     |               |             |         |
|                     |               |             |         |
|                     |               |             |         |

*Puc.18* 

2.16 Установив значение, вернитесь в предыдущее окно, чтобы посмотреть измененное значение канала (Рис.19):

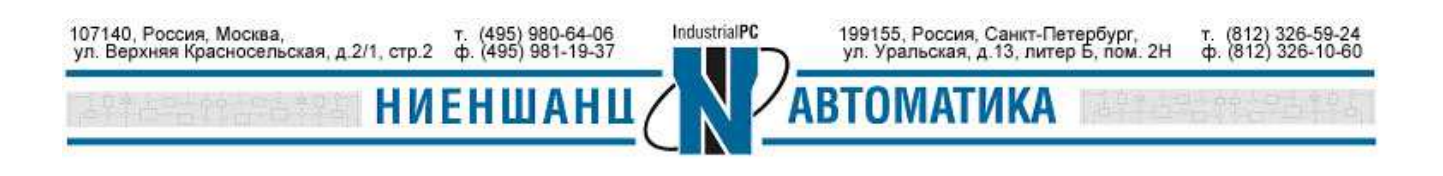

| ile Edit View Tools Help                                  |                     |           |       |              |         |              |
|-----------------------------------------------------------|---------------------|-----------|-------|--------------|---------|--------------|
| ) 📽 🔛 🛫 📽 🔛 🔀 🖻                                           | ×                   |           |       |              |         |              |
| KEPware.KEPServerEx.V4 System Channel1System MOXA.Device1 | Item ID             | Data Type | Value | Timestamp    | Quality | Update Count |
|                                                           | Channel1.Device1.AI | Word      | 0     | 13:41:35:522 | Good    | 1            |
|                                                           | Channel1.Device1.AO | Word      | o     | 13:41:35:522 | Good    | 1            |
|                                                           | Channel1.Device1.DI | Boolean   | 0     | 14:06:49:589 | Good    | 7            |
| Channel1.Device1System                                    | Channel1.Device1.DO | Boolean   | 1     | 14:06:35:619 | Good    |              |
|                                                           |                     |           |       |              |         |              |
|                                                           |                     |           |       |              |         |              |
|                                                           |                     |           |       |              |         |              |
|                                                           |                     |           |       |              |         |              |

3. Настройка KEPServerEX OPC Server для обмена с NA-4020 и NA-4021, используя Modbus-RTU

3.1. Запустите программу KEPServerEX OPC Server, добавьте новый канал выбрав в правом меню **Click to add a channel**, присвойте имя канала, и затем нажмите Next (Puc.20):

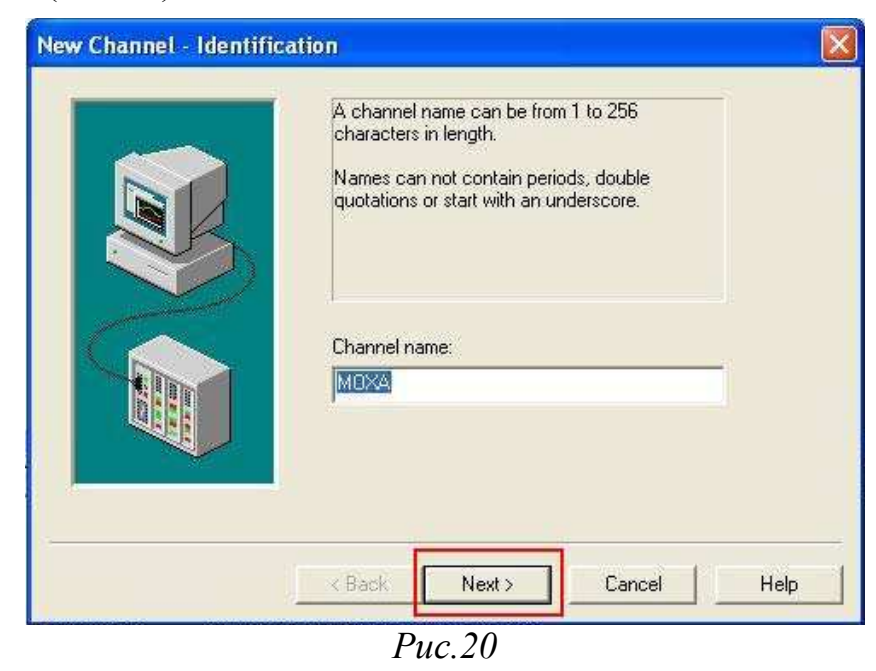

3.2. В новом окне выберите **Modbus Serial** в качестве протокола обмена с устройством, и нажмите **Next** (Puc.21):

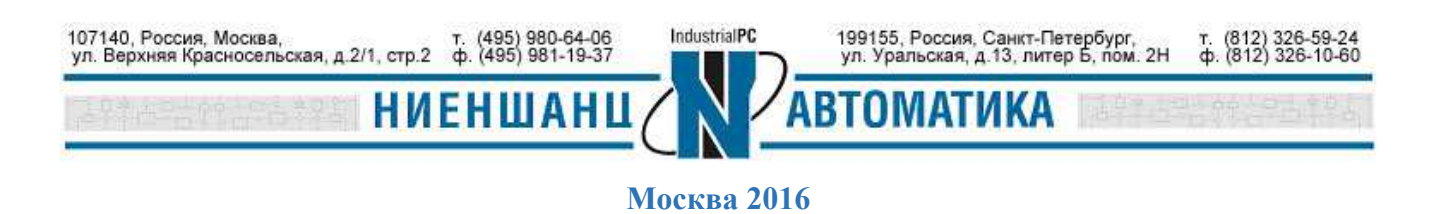

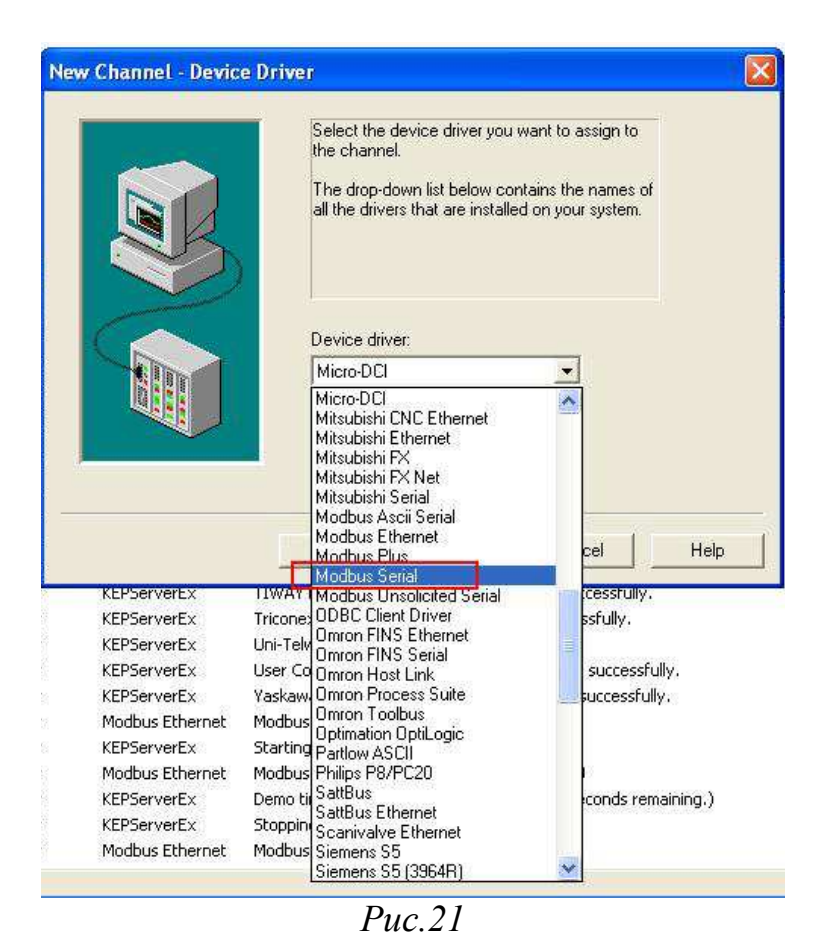

3.3. Далее следует установить параметры последовательного порта. По умолчанию: **ID** = COM5, **baud rate** = 9600, **Data bit** = 8, **Parity** = None. Скорректируйте параметры для взаимодействия с NA-4020/NA4021 (Puc.22):

|      | ID:           | COM 5         |                  |   |
|------|---------------|---------------|------------------|---|
|      | Baud rate:    | 9600          | _                |   |
|      | Data bits:    | 8             |                  |   |
|      | Parity:       | None          | -                |   |
| 1    | Stop bits:    | • 1           | C 2              |   |
|      | Flow control: | None          | •                |   |
|      | Use modem     | 🔽 Be          | port comm. error | • |
|      | Use Ethernet  | encapsulation | 1                |   |
| - Ma |               |               |                  |   |

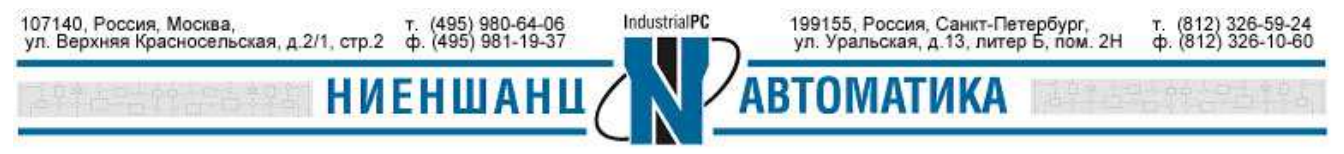

Москва 2016

3.4. Добавьте новое устройство и укажите его имя (Рис.23):

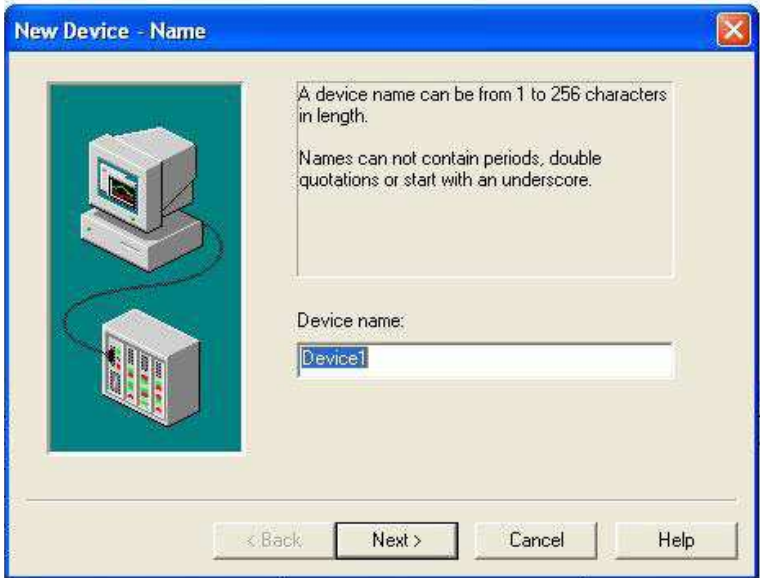

*Puc.23* 

3.5. Выберите ID устройства. Оно соответствует ID NA-1020/NA-4021 (Рис.24):

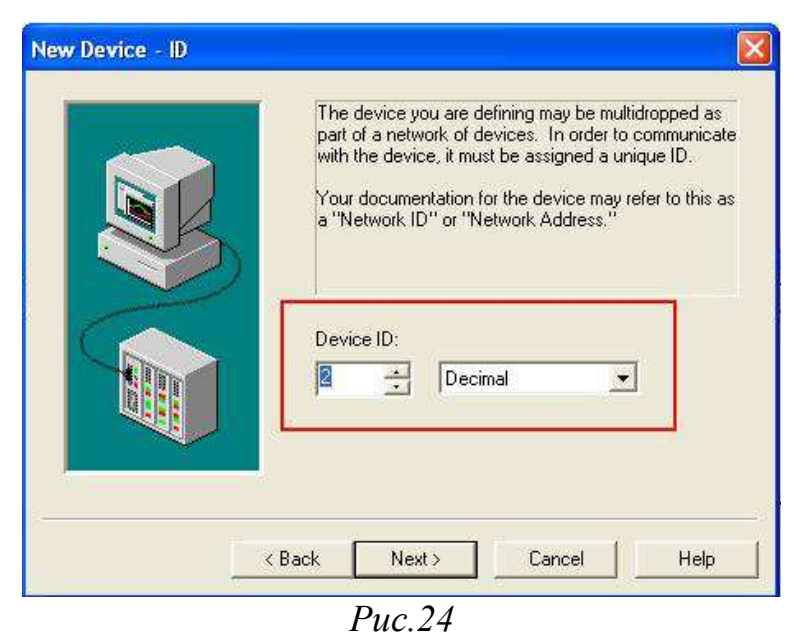

3.6. Повторите шаги 2.8-2.16 для конфигурации тегов для каналов DI, DO, AI и AO.

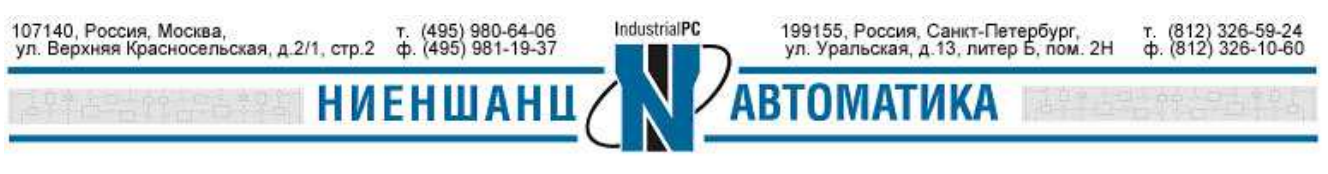